# **HTML How-To Sheet**

**Basic Structure** 

(all web pages need this):

<html> <head> <title>put title here</title> </head> <body> </body> </html>

# Lists

<UL> <LI>bullet one</LI> <LI>bullet two </LI> <LI>bullet three </LI> </UL>

#### Looks like:

bullet one

- bullet two
- bullet three

Numbered list: Use <OL> instead of <UL>

# Format Text

<B>text</B> <I>text</I> <U>text</U>

= **Bold** = *Italics* = <u>Underline</u>

#### Headlines

<H1>text</H1> = LARGE <H2>text</H2> = Medium <H3>text</H3> = small

### Alignment

<DIV align="center">text</DIV> <DIV align="left">text</DIV> <DIV align="right">text</DIV>

# FONT Tag

**Text Size:** set the size for any number between 1-7:

<FONT size="1">text</FONT>

**Text Color:** see Color section for how to use different colors.

<FONT color="red">text</FONT>

### Images

<IMG SRC="folder/imagename" border="0">

To set an image for the **background of the web page**:

<BODY background="folder/imagename">

### Links

To make a link to another page:

<A HREF="url">link text</A>

• If you are linking to a page in your folder, just put the page name.

• If you are linking to a page on the web, put the complete URL in.

# Lines and Spaces

<P>text</P>= Everything that you put between the <P> tags is one paragraph, with space above and below.
<BR> = Line break (like typing Enter)
<BR><BR> = The more <BR>

- tags you use, the larger the space.
- <HR> = Horizontal line.

### Color

Background color for entire web page:

<BODY bgcolor="white">

• red

maroon

vellow

fuchsia

• blue

• aqua

navy

Color can be

(spell exactly):

- white
- black
- gray
- silver
- green
- olive
- teal
- lime
  - purple

For other colors, use a hexadecimal code: Purple = #CC00CC Pink = #FF66FF Light Blue = #CCCCFF

#### Lime Green = #99FF99

#### More colors:

www.2createawebsite.com/ build/hex-colors.html

**1** 

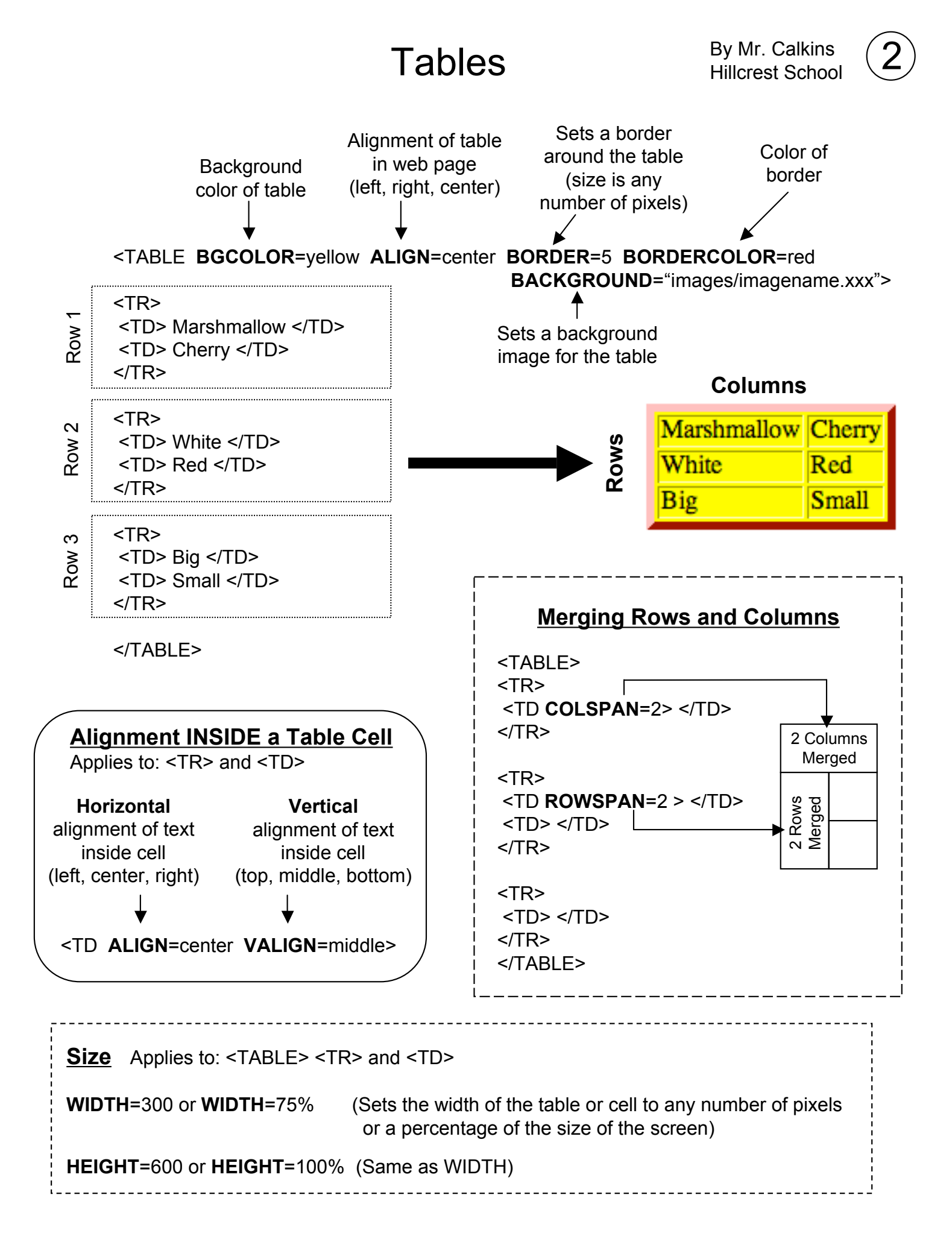